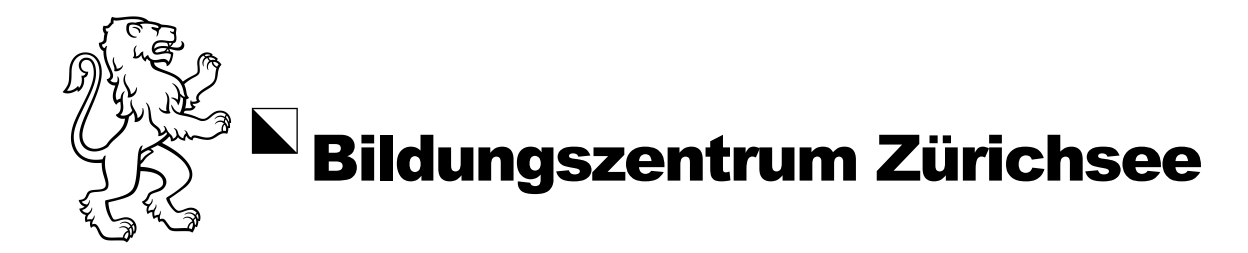

# Konfiguration der Multi-Faktor-Authentifizierung (MFA)

In diesem Dokument werden wir Ihnen zeigen, wie Sie die Multi-Faktor-Authentifizierung konfigurieren.

Voraussetzungen:

Mobiltelefon

## **MFA konfigurieren**

1. Rufen Sie unser Intranet unter <u>intranet.bzz.ch</u>, mit einem beliebigen Webbrowser auf. beispielsweise Microsoft Edge.

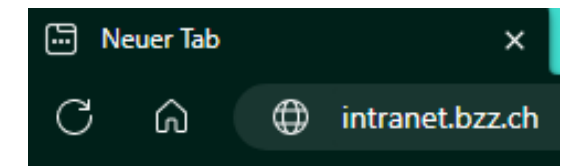

2. Geben Sie Ihr Login ein.

| Microsoft                                                                          |
|------------------------------------------------------------------------------------|
| Anmelden<br>musterg@bzz.ch                                                         |
| Kein Konto? Erstellen Sie jetzt eins!<br>Sie können nicht auf ihr Konto zugreifen? |
| Zurück Weiter                                                                      |
| 🔍 Anmeldeoptionen                                                                  |

3. Nach der Anmeldung erscheint ein Fenster «Weitere Informationen erforderlich», welches Sie mit «Weiter» bestätigen.

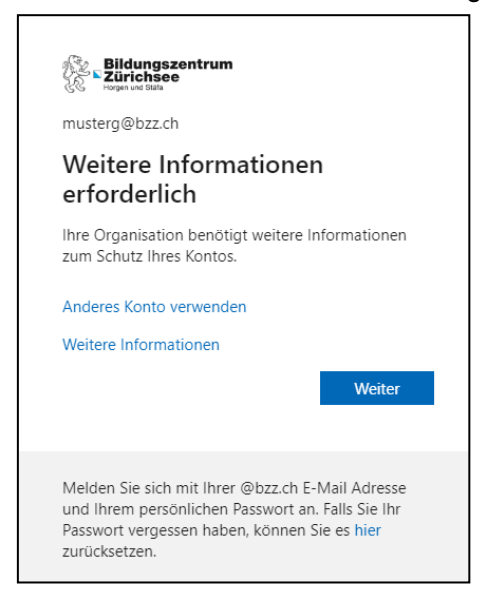

| Bildungszentrum Zürichsee       |   |
|---------------------------------|---|
| Konfiguration der Multi-Faktor- | - |
| Authentifizierung (MFA)         |   |
| 3/7                             |   |

4. Sie werden nun auf eine neue Seite weitergeleitet. Klicken Sie auf «Ich möchte eine andere Methode einrichten».

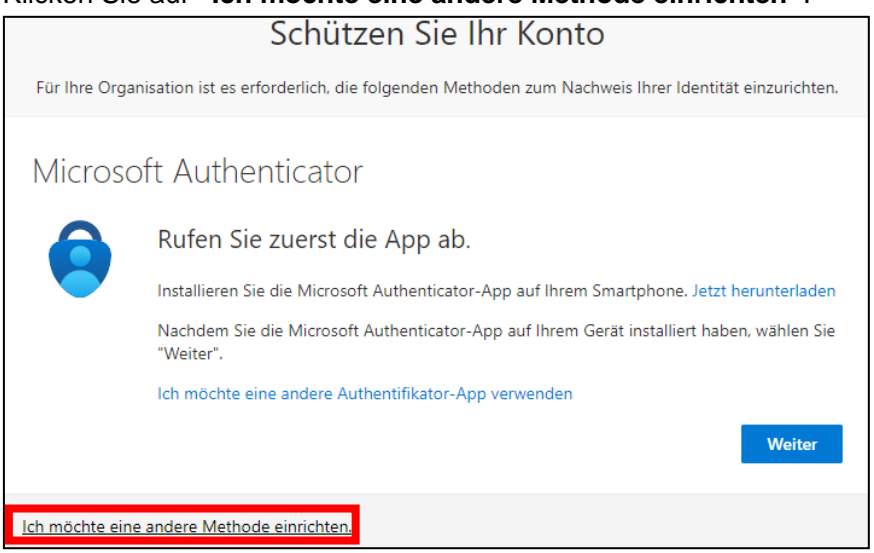

- 5. Nun stehen zwei Optionen für das MFA bereit:
  - Telefon
  - Authenticator-App

# Methode Telefon

Diese Methode arbeitet mit Ihrer Mobiltelefonnummer.

Bei dieser Methode können Sie unter folgenden Arten auswählen:

- Anruf
- SMS

# Methode Authenticator-App

Mit der Authenticator App, erhalten sie eine Meldung, sobald Sie sich mit Ihrem Login anmelden.

Klicken Sie hier oder sehen Sie ab S.6, um die Methode Authenticator App einzurichten.

| Bildungszentrum Zürichsee<br>Konfiguration der Multi-Faktor- |
|--------------------------------------------------------------|
| Authentifizierung (MFA)<br>4/7                               |

## **Methode Telefon**

1. Wählen Sie die Methode «Telefon» aus und klicken Sie im Anschluss auf «Bestätigen».

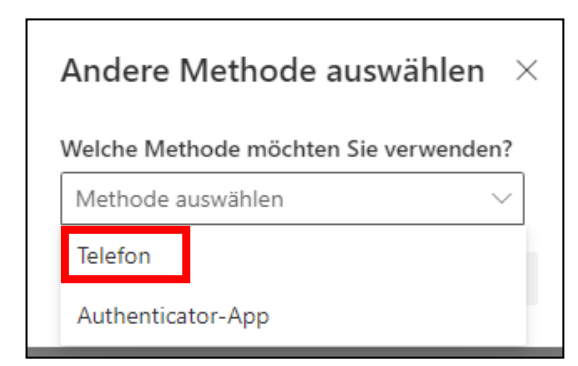

2. Nun erscheint ein neues Fenster, wählen Sie das Land aus und geben Sie Ihre persönliche Mobiltelefonnummer ein.

| Telefon                                                                                                    |
|----------------------------------------------------------------------------------------------------|
| Sie können Ihre Identität nachweisen, indem Sie einen Telefonanruf annehmen oder einen Code per SMS an<br>Ihr Telefon senden lassen.                                                             |
| Welche Telefonnummer möchten Sie verwenden?                                                                                                    |
| Switzerland (+41) V079                                                                                                    |
| Code per SMS an mich senden                                                                                                    |
| O Anruf an mich                                                                                                    |
| Möglicherweise gelten die Nachrichten- und Datentarife. Durch Auswählen von "Weiter" erklären Sie sich mit<br>den Vertragsbedingungen und Bestimmungen zu Datenschutz und Cookies einverstanden. |
| Weiter                                                                                                    |
| Ich möchte eine andere Methode einrichten.                                                                                                    |

3. Sie können nun über folgende Optionen entscheiden:

- Code per SMS an mich senden
- Anruf an mich

Wählen Sie eine der Optionen aus und klicken Sie auf «Weiter».

| Telefon                                                                                                    |
|----------------------------------------------------------------------------------------------------|
| Sie können Ihre Identität nachweisen, indem Sie einen Telefonanruf annehmen oder einen Code per SMS an<br>Ihr Telefon senden lassen.                                                             |
| Welche Telefonnummer möchten Sie verwenden?                                                                                                    |
| Switzerland (+41) • 079                                                                                                    |
| Code per SMS an mich senden Anruf an mich                                                                                                    |
| Möglicherweise gelten die Nachrichten- und Datentarife. Durch Auswählen von "Weiter" erklären Sie sich mit<br>den Vertragsbedingungen und Bestimmungen zu Datenschutz und Cookies einverstanden. |
| Weiter                                                                                                    |
| Ich möchte eine andere Methode einrichten.                                                                                                    |

|   | Bildungszentrum Zürichsee       |
|---|---------------------------------|
| 7 | Konfiguration der Multi-Faktor- |
|   | Authentifizierung (MFA)         |
|   | 5/7                             |

## **Option SMS**

4. Wenn Sie die Option «**Code per SMS an mich senden**» ausgewählt haben, werden Sie auf untenstehendes Fenster weitergeleitet. Sie werden auf Ihre angegebene Mobiltelefonnummer ein SMS-Code erhalten, welchen Sie einfügen müssen.

| Telefon                                                       |                                     |
|---------------------------------------------------------------|-------------------------------------|
| Wir haben gerade einen 6-stelligen Code an +41 gese<br>968844 | ndet. Geben Sie den Code unten ein. |
| Code erneut senden                                            | Zurück Weiter                       |
| lch möchte eine andere Methode einrichten.                    |                                     |

5. Sobald Sie auf weiter geklickt haben, können Sie wieder auf «Weiter» klicken

| Telefon                                                               |        |
|-----------------------------------------------------------------------|--------|
| Die SMS wurde verifiziert. Ihr Telefon wurde erfolgreich registriert. |        |
|                                                                       | Weiter |

## **Option Anruf**

- 4. Wenn Sie die Option Anruf gewählt haben, werden Sie von Microsoft angerufen. Führen Sie die Anforderungen durch, welche Microsoft von Ihnen wünscht.
- Wenn Sie dies gemacht haben, haben Sie erfolgreich die Authentifizierungsmethode Telefon eingerichtet. Sie können auf «Fertig» klicken, damit der Prozess abgeschlossen wird.

| Erfolgreich!                                                                                                    |  |
|----------------------------------------------------------------------------------------------------|--|
| Sehr gut! Ihre Sicherheitsinformationen wurden erfolgreich eingerichtet. Klicken Sie auf "Fertig", um die<br>Anmeldung fortzusetzen. |  |
| Standardanmeldemethode:                                                                                                    |  |
| Telefon<br>Fertig                                                                                                    |  |

|   | Bildungszentrum Zürichsee       |
|---|---------------------------------|
| 1 | Konfiguration der Multi-Faktor- |
|   | Authentifizierung (MFA)         |
|   | 6/7                             |

#### **Methode Authenticator-App**

ſ

1. Wählen Sie die Methode «Authenticator-App» aus und klicken Sie im Anschluss auf «Bestätigen».

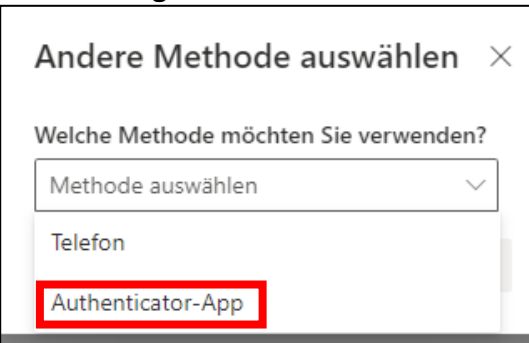

2. Klicken Sie auf, der neuen Seite, «Jetzt herunterladen».

| Microsoft Authenticator                    |                                                                                                    |  |
|--------------------------------------------|----------------------------------------------------------------------------------------------------|--|
|                                            | Rufen Sie zuerst die App ab.                                                                           |  |
|                                            | Installieren Sie die Microsoft Authenticator-App auf Ihrem Smartphone Jetzt herunterladen              |  |
|                                            | Nachdem Sie die Microsoft Authenticator-App auf Ihrem Gerät installiert haben, wählen Sie<br>"Weiter". |  |
|                                            | Ich möchte eine andere Authentifikator-App verwenden                                                   |  |
|                                            | Weiter                                                                                                 |  |
| Ich möchte eine andere Methode einrichten. |                                                                                                    |  |

3. Nun öffnet sich eine neue Seite.

Dort können Sie die Authenticator-App herunterladen. Scannen Sie hierzu den QR-Code (auf der Web-Site), welchem ihrem Mobiltelefon entspricht.

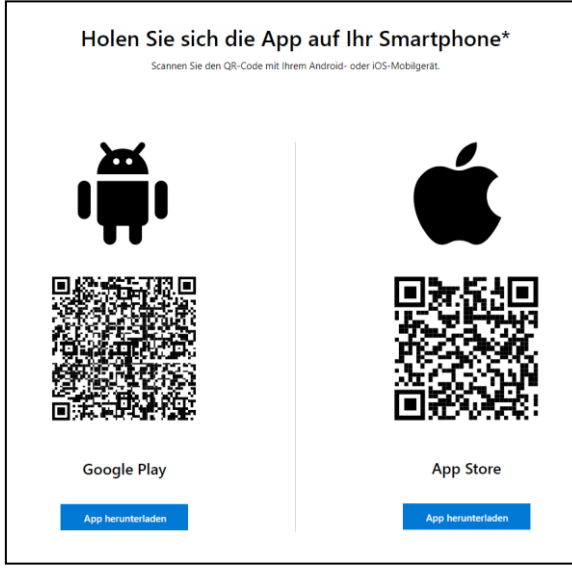

4. Sobald Sie die App auf Ihrem Mobiltelefon installiert haben, können Sie wieder auf die Vorherige Seite gehen.

Dort angekommen, können Sie auf weiter klicken.

| Microsoft Authenticator                    |                                                                                                    |
|--------------------------------------------|----------------------------------------------------------------------------------------------------|
|                                            | Rufen Sie zuerst die App ab.                                                                           |
|                                            | Installieren Sie die Microsoft Authenticator-App auf Ihrem Smartphone. Jetzt herunterladen             |
|                                            | Nachdem Sie die Microsoft Authenticator-App auf Ihrem Gerät installiert haben, wählen Sie<br>"Weiter". |
|                                            | Ich möchte eine andere Authentifikator-App verwenden                                                   |
|                                            | Weiter                                                                                                 |
| Ich möchte eine andere Methode einrichten. |                                                                                                    |

5. Befolgen Sie die folgenden Schritte von Microsoft und wählen Sie wieder «**Weiter**», um fortzufahren.

Im Anschluss öffnet sich die Seite mit einem QR-Code. Befolgen Sie die Anweisungen von Microsoft und klicken Sie anschliessend auf «Weiter».

| Microsoft Authenticator                                                                                                    | ×   |
|----------------------------------------------------------------------------------------------------|-----|
| QR-Code scannen                                                                                                    |     |
| Verwenden Sie die Microsoft Authenticator-App, um den QR-Code zu scannen. Auf diese Weise wird o<br>Microsoft Authenticator-App mit Ihrem Konto verknüpft. | lie |
| Nachdem Sie den QR-Code gescannt haben, wählen Sie "Weiter".                                                                                               |     |
|                                                                                                    |     |
| Das Bild wird nicht gescannt?                                                                                                    |     |
| Zurück Weiter                                                                                                    |     |

Wenn Sie diese Schritte befolgt haben, haben Sie nun erfolgreich die Multi-Faktor-Authentifizierung (MFA) eingerichtet.

Falls Sie Schwierigkeiten haben, steht Ihnen die IT-Services gerne zur Verfügung.